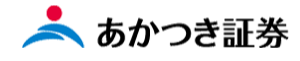

## Dream モバイル操作マニュアル

## 国内株式 注文取消

\_\_\_\_\_

国内株式 Dream モバイル注文受付時間 当日注文:7:30~15:30 (東証は 15:00) 翌日予約注文:15:35~18:50

この冊子の内容は 2021 年 9 月時点のものです。掲載している情報は一部、開発中の内容を含んでいます。この ため予告なく仕様などが変更される場合がありますので、あらかじめご了承ください。

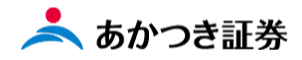

<国内株式 注文取消>

1、メニューより「国内株式」をクリックします。表示されたメニューより「注文照会」をクリックします。

| 元 個人基本情報照会 × + |           |   |                                                                                                    | 0 | - 0 | ×   |
|----------------|-----------|---|----------------------------------------------------------------------------------------------------|---|-----|-----|
| ← → C          | roller.do |   |                                                                                                    | ☆ | * ( | 1 E |
|                |           |   |                                                                                                    |   |     |     |
|                | 8三 お客様情報  | + | $\mathbf{X}$                                                                                                    |   |     |     |
|                | 前前取引      | - | 注文入力 〉 注文服会 〉 約定服会 〉                                                                                                    |   |     |     |
|                | 国内株式      | > | 信用品受品渡<br>連終入力 > 国内株式仮計算 > 信用決済仮計算 >                                                                                                    |   |     |     |
|                | 国内投信      | > | ACTIVITY AND A CONTRACT OF A CONTRACT OF A CONTRACT. CONTRACT OF A CONTRACT OF A CONTRACT OF A CONTRACT OF A CONTR |   |     |     |
|                | 外貨建MMF    | > |                                                                                                    |   |     |     |
|                | 外国株式      | > |                                                                                                    |   |     |     |
|                | 外国債券      | > |                                                                                                    |   |     |     |
|                | 関連情報      | > |                                                                                                    |   |     |     |
|                | 受入済確認書    | > |                                                                                                    |   |     |     |
|                | ②ご案内終了    | + |                                                                                                    |   |     |     |
|                |           |   |                                                                                                    |   |     |     |
|                |           |   |                                                                                                    |   |     |     |
|                |           |   |                                                                                                    |   |     |     |
|                |           |   |                                                                                                    |   |     |     |
|                |           |   |                                                                                                    |   |     |     |
|                |           |   |                                                                                                    |   |     |     |
|                |           |   |                                                                                                    |   |     |     |
|                |           |   |                                                                                                    |   |     |     |
|                |           |   |                                                                                                    |   |     |     |
|                |           |   |                                                                                                    |   |     |     |
|                |           |   |                                                                                                    |   |     |     |

2、注文明細検索画面が表示されます。注文取消を行いたい注文の検索条件を入力、「検索」ボタンをクリックしま す。

| 注文明  | 細検索           |              |
|------|---------------|--------------|
| 検索条件 |               | _            |
| 商品   | 国内株式 銘柄コード    |              |
| 受注番号 | - 関連注文含 エラー注文 | ● 全て ○ エラー注文 |
| 受注者  | 注文チャネル        | 送信者部店        |
|      |               | クリア Q 検索     |
|      |               |              |

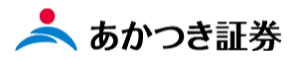

3、検索画面下段に該当する注文が表示されます。取消を行いたい注文データの「項番」欄に表示された数字をクリ ックします。

| 注文明細検索              |                      |                                  |       |                              |                                |
|---------------------|----------------------|----------------------------------|-------|------------------------------|--------------------------------|
| 検索条件                |                      |                                  |       |                              | _                              |
| <b>商品</b> 国内株式      | 銘柄コー                 | -F                               |       |                              |                                |
| 受注番号 -              |                      | 関連注文含                            | エラー注文 | ① 7全 ①                       | エラー注文                          |
| 受注者                 | 注文チャネノ               | ıL                               | •     | 送信者部店                        |                                |
|                     |                      |                                  |       | クリア                          | Q 検索                           |
| 検索結果:1件             |                      |                                  |       |                              |                                |
| 銘柄コード<br>項 銘柄名<br>番 | 売買<br>強制<br>市場<br>種別 | 注文数重<br>(残数重)<br>指値/指成<br>手数料適用情 | 服     | 約定数量<br>約定単価<br>受渡方法<br>チャネル | 出来情報<br>取消訂正<br>摘要<br>エラー/ 失効! |
| 7203 トヨタ自動車         | 買                    |                                  | 100   |                              |                                |
| 1                   | 東証 9,9<br>10         | 900<br>00%                       |       | 預り                           |                                |
|                     | •                    |                                  |       |                              | •                              |
|                     |                      |                                  |       |                              |                                |

4、選択した注文の「注文明細(国内株式詳細)」画面が表示されます。

| 注文明細(     | 国内株式詳細)     |        |             |
|-----------|-------------|--------|-------------|
|           |             |        |             |
| 部店 - 口座番号 |             | 顧客名    |             |
| 扱者        |             | 特定口座   | 特定源徵        |
| 受注番号      |             | 電出番号   |             |
| 受付番号      | S0034042    | TS受注番号 |             |
|           |             |        |             |
| 注文情報      |             |        | _           |
| 銘柄コード     | 7203        | 備考     |             |
| 銘柄名       | トヨタ自動車      | ·      |             |
| 売買区分      | K:買         | 預り売買区分 |             |
| 注文数量      | 100         | ステータス  | 4:翌日注文受付済   |
| 発注日時      | 09/24 15:54 | 受注日時   | 09/24 10:00 |
| 指成区分      |             | 有効期限   | 09/27       |
| 指値        | 9,900       | 注文チャネル |             |
| 空売り符号     |             | 強制承認   |             |
| 受渡方法      | 預り          | 一般信用区分 |             |
| 決済相手単価    |             | 市場     | 0:東京        |
| 市場指定区分    |             | 入力市場   | A:最良執行市場    |
| 新議員会      | 1. 新速あり     | 四计方法   | 2. 贡託伽      |

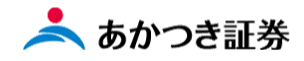

5、同ページを下まえスクロールします。「注文取消」ボタンをクリックします。

| 取消手書区分       |      | 取消     | <b>当強制承認</b> |        |
|--------------|------|--------|--------------|--------|
| 取消受注日時       |      |        |              |        |
|              |      |        |              |        |
| 出来情報         |      |        |              | -      |
| 出来件数         | 出来区分 | }      |              |        |
|              |      |        |              |        |
| ■ 取引所執行・システム | 情報   |        |              | -      |
| 元受注番号        |      | 発動状況   |              |        |
| 取消訂正表示       |      | 取消訂正結果 |              |        |
| 執行結果         |      |        |              |        |
| 戻る           | 指值   | 減株訂正   | 注文取消         | 当日注文訂正 |
|              |      |        |              |        |

6、注文取消入力画面が表示されます。サインスキップ欄に√を入れます。ページ下段の「確認」ボタンをクリック します。

| 国内株式A注文取消入力 |             |      |       |      |        |        |     |   |  |
|-------------|-------------|------|-------|------|--------|--------|-----|---|--|
| 注文の取消を行います  |             |      |       |      |        |        |     |   |  |
| 元受注番号       |             |      | 元受付番号 |      | S34042 |        |     |   |  |
| 部店 - 口座番号   | C65 - 52931 |      | 顧客名   |      | 代々木 太  | 郎      |     |   |  |
| 銘柄コード       | 7203        |      | 銘柄名   |      | トヨタ自動  | 車      |     |   |  |
| 売買区分        | 買           |      | 注文数量  | 主义数量 |        |        | 100 |   |  |
|             |             |      |       |      |        |        |     |   |  |
| 受注方法        | 電話他  ▼      |      |       |      |        |        |     |   |  |
| 取消受注日       | MMDD        | 取消受注 | 時刻 HH | IMM  |        | 受注者    |     |   |  |
| メモ1         |             | XE2  |       |      |        | 注文チャネル | 営業店 | • |  |
| サインスキップ     | ✓ スキップ      |      |       |      |        |        |     |   |  |
|             |             |      | 確;    | 20   |        |        |     |   |  |

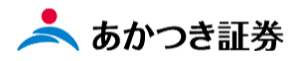

7、取消確認画面が表示されます。注文の取消内容に相違がなければ、「注文送信」ボタンをクリックします。

| 国内株式A     | 注文取消確認     | ļ.   |      |   |        |        |       |     |
|-----------|------------|------|------|---|--------|--------|-------|-----|
| 確認情報      |            |      |      |   |        |        |       |     |
|           |            |      |      |   |        |        |       |     |
| 注意情報      |            |      |      |   |        |        |       |     |
|           |            |      |      |   |        |        |       |     |
| 注文入力内容    |            |      |      |   |        |        |       |     |
| 元受注番号     |            |      | 元受付額 | 畤 | S34042 |        |       |     |
| 部店 - 口座番号 | C65- 52931 |      | 顧客名  |   | 代々木 太郎 |        |       |     |
| 銘柄コード     | 7203       |      | 銘柄名  |   | トヨタ自動車 |        |       |     |
| 売買区分      | K:買        |      | 注文数量 | Ē |        |        |       | 100 |
| 受注方法      | 3:電話他      |      |      |   |        |        |       |     |
| 取消受注日     |            | 取消受注 | 時刻   |   |        | 受注者    |       |     |
| ¥£1       |            | XE2  |      |   |        | 注文チャネル | 1:営業店 |     |
| サインスキップ   | ✓ スキップ     |      |      |   |        |        |       |     |
|           |            | 取消送( | Ā    |   | Ē      | ₹る     |       |     |

8、取消結果画面が表示されます。取消依頼が受け付けられたことを確認します。

| 国内株式A注文取消結果 |            |      |      |     |        |        |       |  |  |
|-------------|------------|------|------|-----|--------|--------|-------|--|--|
|             | 取消を受け付けました |      |      |     |        |        |       |  |  |
|             |            |      |      |     |        |        |       |  |  |
| 注文人力内容      |            |      |      |     |        |        |       |  |  |
| 元受注番号       |            |      | 元受付祖 | 野   | S34042 |        |       |  |  |
| 部店 - 口座番号   | C65- 52931 |      | 顧客名  | 顧客名 |        | 代々木 太郎 |       |  |  |
| 銘柄コード       | 7203       |      | 銘柄名  |     | トヨタ自動車 |        |       |  |  |
| 売買区分        | K:買        |      | 注文数量 |     |        |        | 100   |  |  |
| 受注方法        | 3:電話他      |      |      |     |        |        |       |  |  |
| 取消受注日       |            | 取消受注 | 時刻   |     |        | 受注者    |       |  |  |
| メモ1         |            | X£2  |      |     |        | 注文チャネル | 1:営業店 |  |  |
| サインスキップ     | ✓ スキップ     |      |      |     |        |        |       |  |  |

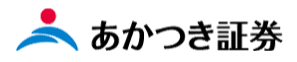

9、注文取消が完了したかどうかを「注文照会」画面にて確認をします。

| ₹ 個人基本情報照会 × +                                                                            |           |   |                              | 0 | - | ٥   | ×   |
|-------------------------------------------------------------------------------------------|-----------|---|------------------------------|---|---|-----|-----|
| $\leftarrow$ $\rightarrow$ C $\blacksquare$ mobile.inner.nri-star.jp/web/invCusCprRefCont | roller.do |   |                              |   | ☆ | * 4 | ) E |
|                                                                                           |           |   |                              |   |   |     |     |
|                                                                                           | 8三 お客様情報  | + |                              |   |   |     |     |
|                                                                                           | 前前 取引     | - | 注文入力 〉 注文版会 〉 約定版会 〉         |   |   |     |     |
|                                                                                           | 国内株式      | > | 信用品受品度 > 国内株式版計算 > 信用決済版計算 > |   |   |     |     |
|                                                                                           | 国内投信      | > | 建和入刀                         |   |   |     |     |
|                                                                                           | 外貨建MMF    | > |                              |   |   |     |     |
|                                                                                           | 外国株式      | > |                              |   |   |     |     |
|                                                                                           | 外国債券      | > |                              |   |   |     |     |
|                                                                                           | 関連情報      | > |                              |   |   |     |     |
|                                                                                           | 受入済確認書    | > |                              |   |   |     |     |
|                                                                                           | ②ご案内終了    | + |                              |   |   |     |     |
|                                                                                           |           |   |                              |   |   |     |     |
|                                                                                           |           |   |                              |   |   |     |     |
|                                                                                           |           |   |                              |   |   |     |     |
|                                                                                           |           |   |                              |   |   |     |     |
|                                                                                           |           |   |                              |   |   |     |     |
|                                                                                           |           |   |                              |   |   |     |     |
|                                                                                           |           |   |                              |   |   |     |     |
|                                                                                           |           |   |                              |   |   |     |     |
|                                                                                           |           |   |                              |   |   |     |     |
|                                                                                           |           |   |                              |   |   |     |     |
|                                                                                           |           | _ |                              | _ |   |     |     |

10、注文明細検索画面が表示されます。の検索条件を入力、「検索」ボタンをクリックします。

| 注文明  | 細検索  |        |       |              |
|------|------|--------|-------|--------------|
| 検索条件 |      |        |       | _            |
| 商品   | 国内株式 | 銘柄コード  |       |              |
| 受注册号 | -    |        | エラー注文 | ● 全て ○ エラー注文 |
| 受注者  |      | 注文チャネル | •     | 送信者部店        |
|      |      |        |       | クリア<br>Q 検索  |
|      |      |        |       |              |

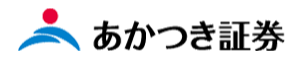

11、表示れた注文データにて、「出来徐由豊/取消訂正/摘要 エラー/失効理由」欄にて取消済となっていることを 確認します。

| 注文   | 明細検索           |                      |                                   |     |                              |     |                                |          |
|------|----------------|----------------------|-----------------------------------|-----|------------------------------|-----|--------------------------------|----------|
| 検索領  | 条件             |                      |                                   |     |                              |     | -                              | - 1      |
| 商品   | 国内株式           | 銘柄                   | ゴード                               |     | ]                            |     |                                |          |
| 受注番  | 号 -            |                      | 関連注文含                             | Т   | :ラー注文 (                      | ● ≇ | こて 〇 エラー注文                     |          |
| 受注者  |                | 注文チャン                | ネル                                | •   | ]                            | 送信者 | 部店                             |          |
|      |                |                      |                                   |     |                              | ク!  | リア Q 検索                        | k        |
| 検索結果 | 是:1件           |                      |                                   |     |                              |     |                                |          |
| 項番   | 銘柄コード<br>銘柄名   | 売買<br>強制<br>市場<br>種別 | 注文数量<br>(残数量)<br>指値/指成<br>手数料適用情報 |     | 約定数量<br>約定単価<br>受渡方法<br>チャネル |     | 出来情報<br>取消訂正<br>摘要<br>エラー/失効理由 |          |
| 1    | 7203<br>トヨ夕自動車 | 買<br>東証              |                                   | 100 | 預り                           |     | 取消済                            | S(<br>Ci |
|      | ·              |                      | 4                                 |     |                              |     |                                | F        |

以上